# Les FICHES-GUIDE du tableur-grapheur WORKS 3 pour WINDOWS

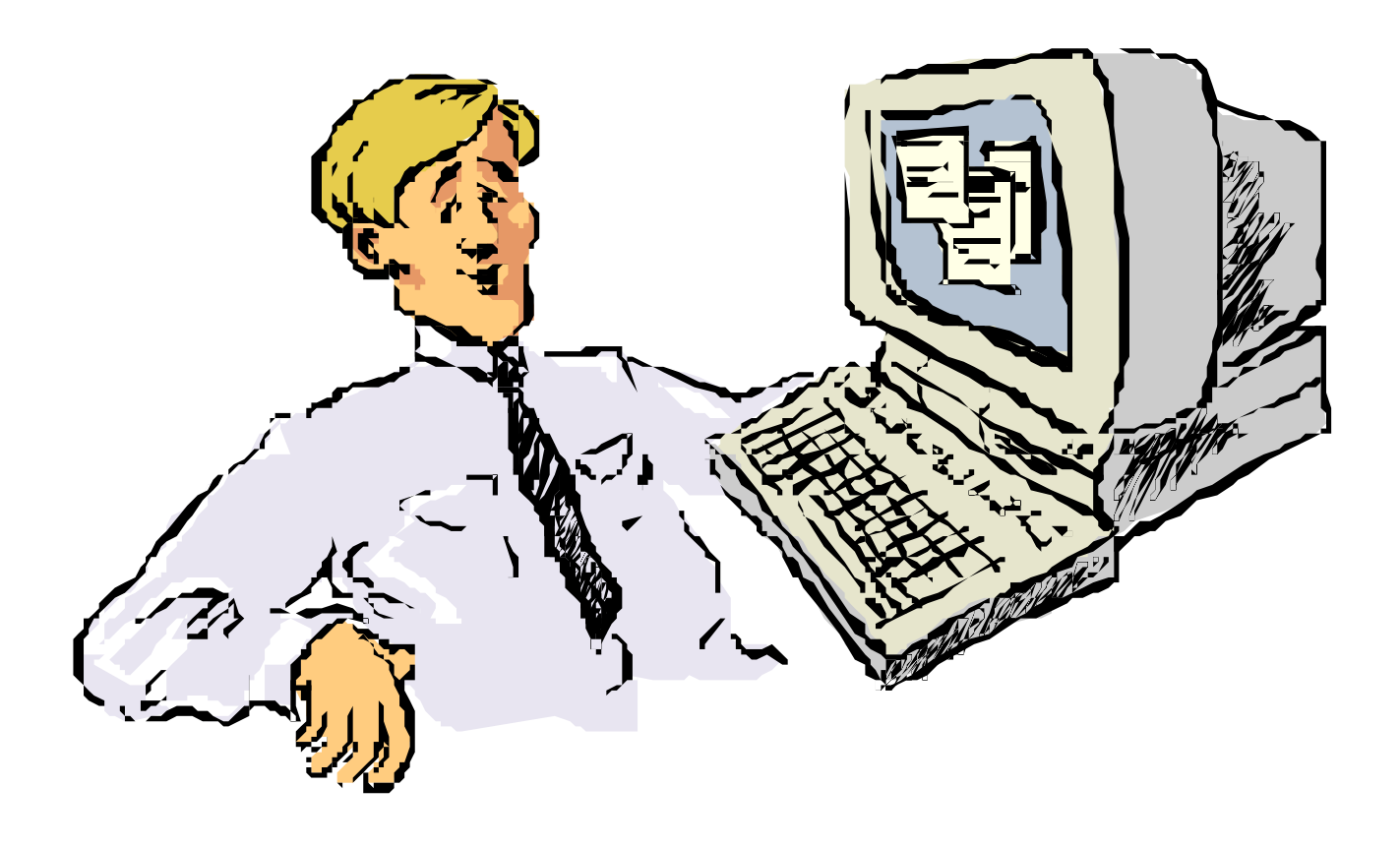

**TECHNOLOGIE DE L'INFORMATION** 

## PRÉSENTATION de L'ÉCRAN du TABLEUR de WORKS 3 pour WINDOWS

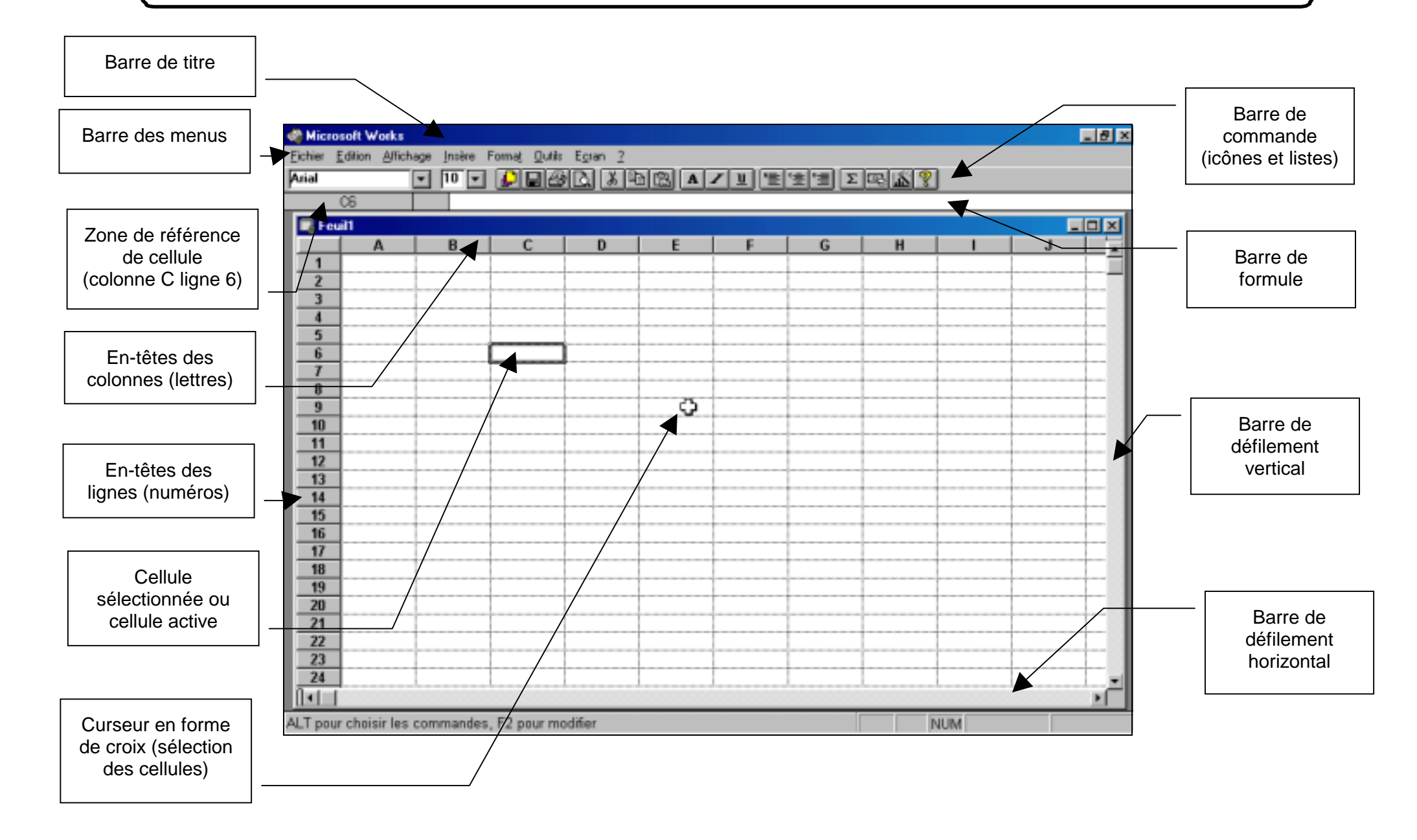

#### LANCER LE LOGICIEL WORKS 3 POUR WINDOWS

Fiche-guide n° 1

#### **SOUS WINDOWS 95**

Effectuer un double clic sur l'icône **Microsoft Works 5ème** qui se trouve sur le bureau. Microsoft Works 5ème

### **SOUS WINDOWS 98**

Cliquer une fois avec le bouton gauche de la souris quand le curseur placé sur le nom souligné de l'icône du programme s'est transformé en main

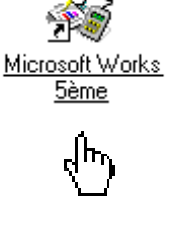

## **CRÉER UN NOUVEAU DOCUMENT : FEUILLE DE CALCUL**

Fiche-guide n° 2

#### Cliquer sur le bouton Tableur

|                                                     | 🗖 Démarrage                                                                                                    |  |  |  |
|-----------------------------------------------------|----------------------------------------------------------------------------------------------------|--|--|--|
| Documents:<br>nouveaux et récents                   | Documents: nouveaux et récents   ok     Cliquez sur un nouveau type de document ou choisissez<br>un fichier dans la liste des fichiers récemment utilisés.   Annuler |  |  |  |
| Uvvir un   document   existant   Utiliser un modèle | Créer un nouveau document de                                                                                                    |  |  |  |
| Utiliser un<br>Assistant de Works                   | Fichiers récemment utilisés:                                                                                                    |  |  |  |
|                                                     |                                                                                                    |  |  |  |

Remarque : la fenêtre « Démarrage » ci-dessus apparaît à l'écran :

- dès le lancement de WORKS
- et lorsque tous les fichiers sont refermés

#### OUVRIR UN FICHIER (1ère partie) Fiche-quide n° 3

Depuis la fenêtre de création d'un nouveau document, cliquer simplement sur le bouton **Ouvrir un document existant**.

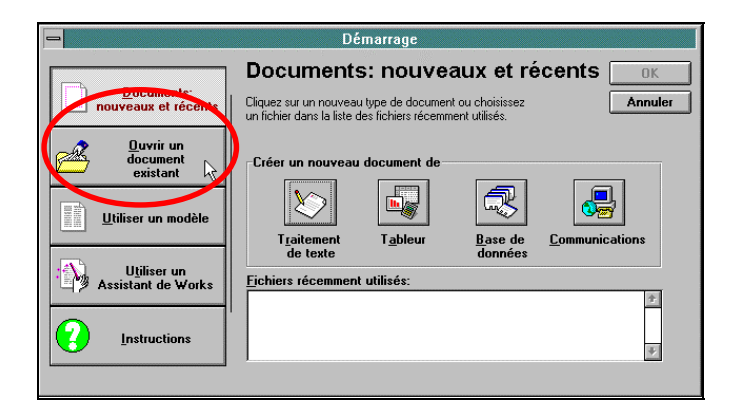

Ou bien depuis l'écran du tableur, dans le menu **Fichier** choisir la commande **Ouvrir un document existant** 

| -                |                                   |                     |                | Microsof       | t Wor        |  |
|------------------|-----------------------------------|---------------------|----------------|----------------|--------------|--|
| <u>Fichier</u>   | <u>E</u> dition                   | <u>A</u> ffichage   | Insère         | Forma <u>t</u> | <u>O</u> uti |  |
| Créer u          | Créer un <u>n</u> ouveau document |                     |                |                |              |  |
| <u>O</u> uvrir   | un docum                          | ient existan        | t <sub>N</sub> |                |              |  |
| Assis <u>t</u> a | ants de W                         | 'orks               | 43             |                |              |  |
| Mo <u>d</u> èle  | es                                |                     |                |                |              |  |
| <u>F</u> erme    | r                                 |                     |                |                |              |  |
| <u>E</u> nregi   | strer                             |                     |                | Ct             | rl+S         |  |
| Enregi           | strer <u>s</u> ous                | 3                   |                |                |              |  |
| Enregi           | strer l'en <u>v</u>               | <u>z</u> ironnement | t              |                |              |  |
| Effectu          | er la <u>m</u> ise                | e en page           |                |                |              |  |
| <u>C</u> onfig   | uration de                        | l'impriman          | te             |                |              |  |

#### OUVRIR UN FICHIER (2ème partie) Fiche-guide n° 4

A - Sélectionner le répertoire (un dossier) dans la fenêtre Répertoire

Pour cela, effectuer un double clic sur le **dossier jaune** placé à gauche du nom du répertoire à choisir

| c:\msworks      | Annuler                                                                                                    |
|-----------------|----------------------------------------------------------------------------------------------------|
| 🗁 c:\ 🔹         | Annulei                                                                                                    |
|                 |                                                                                                    |
| 🛛 🗁 msworks 👘 🔄 | 2                                                                                                    |
| 🛅 fichiers      | <u> </u>                                                                                                    |
| 🛅 images        |                                                                                                    |
| 🗖 info5eme      |                                                                                                    |
| 🛅 info6eme 🗟    | Réseau.                                                                                                    |
| 💼 install 🛛 💽   | L                                                                                                    |
| Lecteurs:       |                                                                                                    |
| c: capovilla    | Rechercher le fichie                                                                                                    |
|                 |                                                                                                    |
|                 | C fichiers<br>images<br>info5eme<br>info6eme<br>info6eme<br>tofo5eme<br>tofo5eme<br>c install<br>↓<br>Lecteurs:<br>C c capovilla |

B - Sélectionner le fichier à ouvrir dans la fenêtre Nom de fichier

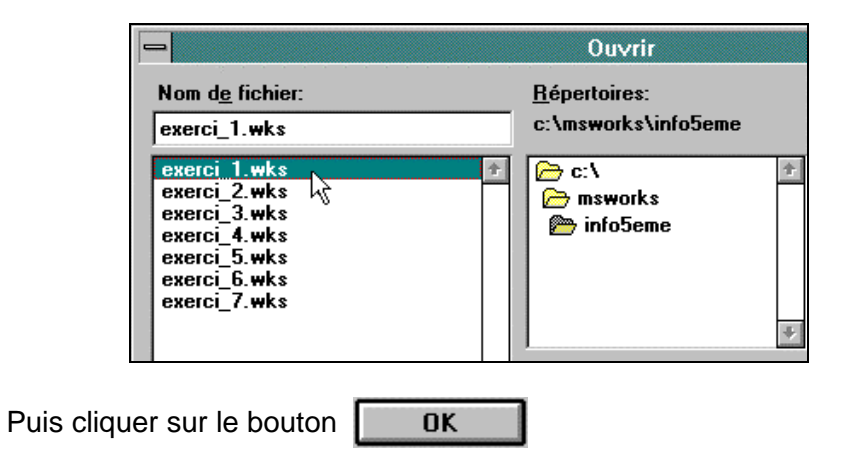

#### FERMER UN FICHIER

Fiche-guide n° 5

Dans le menu **Fichier**, cliquer sur la commande **Fermer** 

| -                           |                                   |                   |                | Microsof       | t Wor        |  |
|-----------------------------|-----------------------------------|-------------------|----------------|----------------|--------------|--|
| <u>Fichier</u>              | <u>E</u> dition                   | <u>A</u> ffichage | <u>I</u> nsère | Forma <u>t</u> | <u>O</u> uti |  |
| Créer u                     | Créer un <u>n</u> ouveau document |                   |                |                |              |  |
| <u>O</u> uvrir              | Ouvrir un document existant       |                   |                |                |              |  |
| Assis <u>t</u> a            | ants de W                         | 'orks             |                |                |              |  |
| Mo <u>d</u> èle             | es                                |                   |                |                |              |  |
| <u>F</u> erme               | ĩ                                 | <u>N</u>          |                |                |              |  |
| <u>E</u> nregi              | strer                             | -W                |                | Ctr            | I+S          |  |
| Enregistrer <u>s</u> ous    |                                   |                   |                |                |              |  |
| Enregistrer l'environnement |                                   |                   |                |                |              |  |
| Effectu                     | Effectuer la mise en page         |                   |                |                |              |  |
| <u>C</u> onfig              | uration de                        | : l'impriman      | te             |                |              |  |
| <u>A</u> perçu              | avant im                          | pression          |                |                |              |  |
| <u>I</u> mprim              | er                                |                   |                | Ctr            | I+P          |  |
| Envoy                       | e <b>r</b>                        |                   |                |                |              |  |
| Quitter                     | Works po                          | our Window        | s              |                |              |  |

Ou bien effectuer un double-clic sur la case de fermeture de fichier

| _ | -       |                 |               |       |                | Microsoft W        |
|---|---------|-----------------|---------------|-------|----------------|--------------------|
| - | Eichier | <u>E</u> dition | <u>A</u> ffic | chage | <u>I</u> nsère | Forma <u>t O</u> r |
| 7 | Arial   |                 | <b>±</b>      | 10 🛨  |                | 30. 86             |
|   |         | A1              |               |       |                |                    |
|   | -       |                 |               |       |                | Feuil1             |
|   | 15      | Α               |               | B     | С              | D                  |
|   | 1       |                 |               |       |                |                    |
|   | 2       |                 |               |       |                |                    |
|   | 3       |                 |               |       |                |                    |
|   | 4       |                 |               |       |                |                    |
|   | 5       |                 |               |       |                |                    |
|   | 6       |                 |               |       |                |                    |
|   | 7       |                 |               |       |                |                    |
|   | 8       |                 |               |       |                |                    |
|   | 9       |                 |               |       |                |                    |

## IMPRIMER UNE FEUILLE DE CALCUL

Fiche-guide n° 6

Dans le menu Fichier, cliquer sur la commande Imprimer

| -               |                                     |                     |                | Microsof       | t Wor        |  |
|-----------------|-------------------------------------|---------------------|----------------|----------------|--------------|--|
| <u>Fichier</u>  | <u>E</u> dition                     | <u>A</u> ffichage   | <u>I</u> nsère | Forma <u>t</u> | <u>O</u> uti |  |
| Créer u         | un <u>n</u> ouvea                   | nu documen          | t              |                |              |  |
| <u>O</u> uvrir  | <u>O</u> uvrir un document existant |                     |                |                |              |  |
| Assist          | ants de W                           | 'orks               |                |                |              |  |
| Mo <u>d</u> èl  | es                                  |                     |                |                |              |  |
| <u>F</u> erme   | r                                   |                     |                |                |              |  |
| <u>E</u> nregi  | strer                               |                     |                | Ctr            | +S           |  |
| Enregi          | strer <u>s</u> ous                  | 3                   |                |                |              |  |
| Enregi          | strer l'en <u>v</u>                 | <u>/</u> ironnement | t              |                |              |  |
| Effectu         | Effectuer la <u>m</u> ise en page   |                     |                |                |              |  |
| <u>C</u> onfig  | uration de                          | : l'impriman        | te             |                |              |  |
| <u>A</u> perçu  | i avant im                          | pression            |                |                |              |  |
| <u>I</u> mprin  | ier                                 |                     |                | Ctrl           | +P           |  |
| Envoy           | er                                  | N.                  |                |                |              |  |
| <u>Q</u> uitter | Works po                            | our Window          | S              |                |              |  |

Dans la fenêtre **Imprimer**, vérifier le nom de l'imprimante connectée et indiquer le nombre de copie à imprimer (en général : une seule) Puis cliquer sur **OK** 

| 🛏 Imprimer                                 |         |
|--------------------------------------------|---------|
| Imprimante: HP DeskJet 560C Printer sur LF | PT1:    |
| Nombre de <u>c</u> opies:                  | ОК      |
| Plage d'impression<br>① <u>T</u> out       | ~       |
| O Pages                                    |         |
| De: A:                                     | Annuler |
| 🔲 Qualité brouillon                        | 2       |

## ENREGISTRER UNE FEUILLE DE CALCUL

Fiche-guide n° 7

Dans le menu Fichier, cliquer sur la commande Enregistrer sous

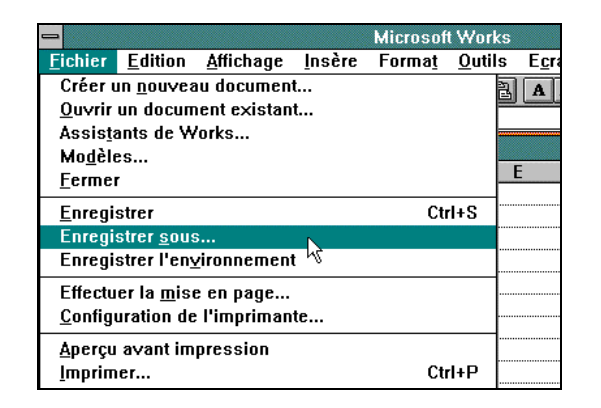

Au besoin, changer de répertoire de destination en ouvrant le dossier demandé dans la fenêtre **Répertoires** 

Donner un nom au fichier dans la fenêtre Nom de fichier

*Rappel* : ce nom de fichier doit être formé des 5 premières lettres du nom suivies d'un tiret, suivi de la classe ; tout ceci sans espaces. Exemple : **dupon-5e** 

|                                           | Enregistrer sous                                              |                                                                  |
|-------------------------------------------|---------------------------------------------------------------|------------------------------------------------------------------|
| Nom d <u>e</u> fichier:<br>[feuil]<br>[#] | Répertoires:   c:\msworks   c:\   msworks   fichiers   images | OK<br>Annuler<br>2<br>Eaire une copie                            |
|                                           | info5eme<br>info6eme<br>install<br>Lecteurs:                  | de sauvegarde<br>de l'ancien fichier<br>Réseau<br><u>M</u> odèle |
| Fichier de type:                          | <u>*</u>                                                      |                                                                  |

## QUITTER LE TABLEUR DE WORKS

Fiche-guide n° 8

Dans le menu Fichier, cliquer sur la commande Quitter Works pour Windows

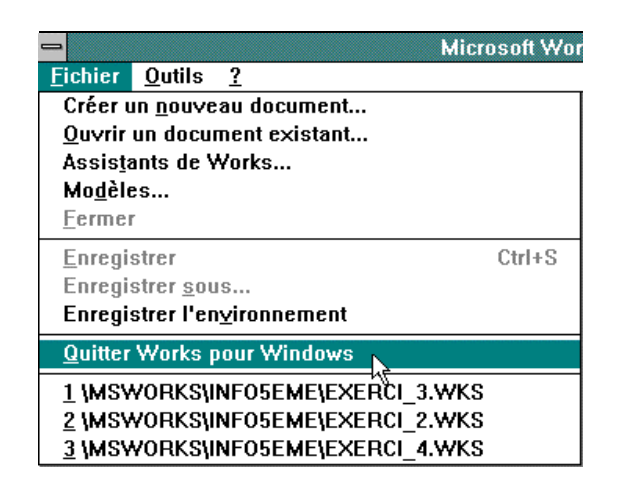

Pour chaque fichier qui a été modifié et qui n'a pas été fermé, un message de ce type apparaît :

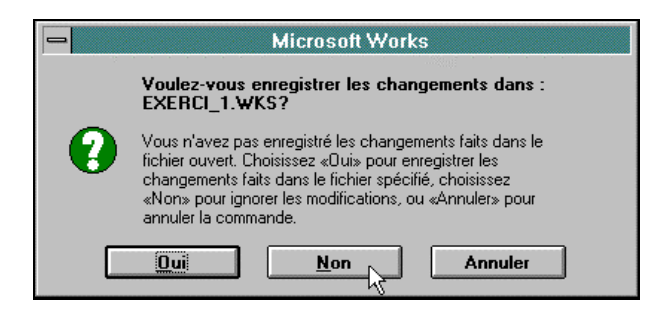

- Si le travail ne doit pas être enregistré cliquer sur Non

- Si le travail doit être enregistré, vérifier son nom et effectuer l'enregistrement.

## INSÉRER UNE OU DES LIGNES DANS UNE FEUILLE

Fiche-guide n° 9

1 - Sélectionner une cellule à l'endroit où la ligne doit être insérée :

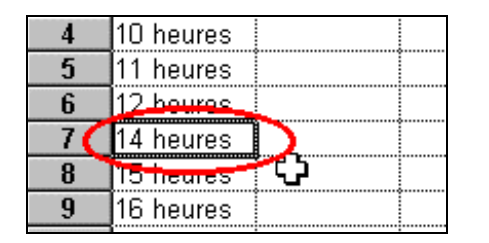

Dans cet exemple le 14 heures passera en ligne 8 pour laisser la place à une nouvelle ligne 7 vide.

2 - Dans le menu Insère, cliquer sur la commande Ligne/colonne

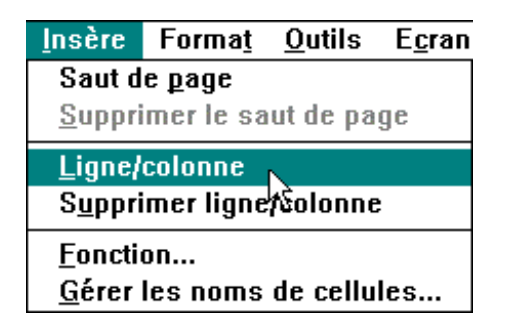

3 - Dans la boîte de dialogue suivante, cliquer sur **Ligne** puis sur le bouton **OK**.

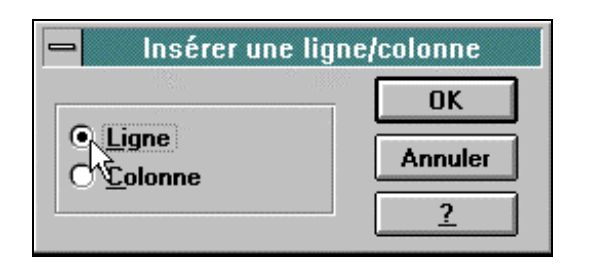

## INSÉRER UNE OU DES COLONNES DANS UNE FEUILLE

Fiche-guide n° 10

1 - Sélectionner une cellule à l'endroit où la colonne doit être insérée

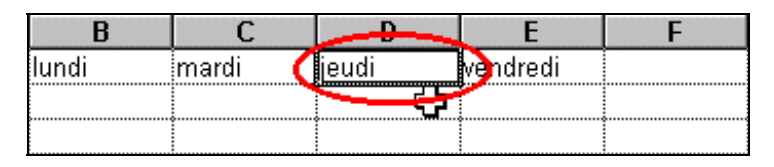

Dans cet exemple le vendredi passera en colonne F et le jeudi en colonne E pour laisser la place à une nouvelle colonne D vide.

2 - Dans le menu Insère, cliquer sur la commande Ligne/colonne

| Insère          | Forma <u>t</u> | <u>O</u> utils | E <u>c</u> ran |
|-----------------|----------------|----------------|----------------|
| Saut d          | e <u>p</u> age |                |                |
| <u>S</u> uppri  | imer le sa     | ut de pa       | ge             |
| Ligne/colonne   |                |                |                |
| S <u>u</u> ppri | imer ligne     | ∱Šolonne       | :              |
| <u>F</u> oncti  | on             |                |                |
| <u>G</u> érer   | les noms       | de cellu       | les            |

3 - Dans la boîte de dialogue suivante, cliquer sur **Colonne** puis sur le bouton **OK**.

| 🛏 Insérer une ligne/colonne |          |  |
|-----------------------------|----------|--|
|                             | OK       |  |
| O Ligne<br>O.Colonne        | Annuler  |  |
| Z                           | <u>?</u> |  |

### **MODIFIER LE FORMAT DES CARACTÈRES**

Fiche-guide n° 11

1 - **Sélectionner** la ou les cellules contenant les caractères à modifier (texte, nombre...)

2 - Dans le menu **Format**, cliquer sur la commande **Police et style de caractères...** 

| Forma <u>t</u> <u>O</u> utils E <u>c</u> ran <u>?</u> |
|-------------------------------------------------------|
| Police et style de caractères                         |
| Nombre                                                |
| <u>B</u> ordure                                       |
| <u>A</u> lignement                                    |
| <u>M</u> otifs                                        |
| Protection                                            |
| Format a <u>u</u> tomatique                           |
| Définir la zone d'impression                          |
| <u>F</u> iger les titres                              |
| <u>H</u> auteur de ligne                              |
| Larg <u>e</u> ur de colonne                           |

3 - Dans la boîte de dialogue suivante, sélectionner, la **police**, la **taille** des caractères, la **couleur** et éventuellement un ou plusieurs des **styles** (gras, italique, souligné, barré) :

| - Poli                                                                                                    | ce et style                           | de caractères                                          |                                       |
|----------------------------------------------------------------------------------------------------|---------------------------------------|--------------------------------------------------------|---------------------------------------|
| Police:                                                                                                    | <u>T</u> aille:                       | C <u>o</u> uleur:                                      | ΠΚ                                    |
| Times New Roman                                                                                                    | 16                                    | Rouge 🛨                                                |                                       |
| Image: Sing Openface Image: Sing Openface   Image: Sing Openface Image: Sing Openface   Image: Sing O | 6 +<br>8<br>10<br>12<br>14<br>16<br>+ | Cyan +<br>Vert Hagenta<br>Rouge<br>Jaune & +<br>Gris + | Annuler<br><u>D</u> éfaut<br><u>2</u> |
| Style<br><u>G</u> ras<br><u>I</u> talique<br>Souligné<br><u>Ba</u> rré                                                                                                    | Exemple:                              | AaYyZz                                                 |                                       |

4 - Enfin cliquer sur OK.

## ENCADRER DES CELLULES DANS UN TABLEAU

Fiche-guide n° 12

- 1 Sélectionner la ou les cellules qui doivent être encadrées.
- 2 Dans le menu Format, cliquer sur la commande Bordures...

| Forma <u>t O</u> utils E <u>c</u> ran <u>?</u> |
|------------------------------------------------|
| Police et style de caractères                  |
| <u>N</u> ombre                                 |
| Bordure                                        |
| <u>A</u> lignement                             |
| <u>M</u> otifs                                 |
| P <u>r</u> otection                            |
| Format a <u>u</u> tomatique                    |
| <u>D</u> éfinir la zone d'impression           |
| <u>F</u> iger les titres                       |
| <u>H</u> auteur de ligne                       |
| Larg <u>e</u> ur de colonne                    |
| -                                              |

3 - Dans la boîte de dialogue suivante, sélectionner d'abord la **couleur**, puis le **motif** du trait et enfin les **bordures** pour chacune des cellules de la sélection :

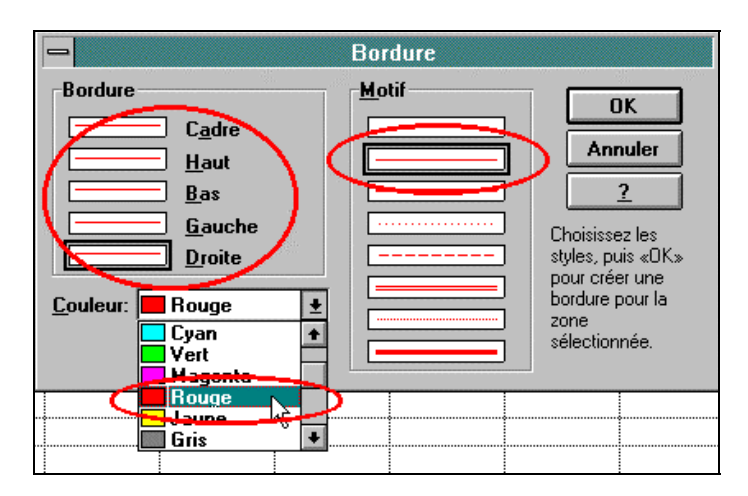

4 - Enfin cliquer sur **OK**.

## INSÉRER UN EN-TÊTE DE PAGE

Fiche-guide n° 13

1 - Dans le menu **Affichage**, cliquer sur la commande **En-têtes et pieds de page...** 

| Affichage                         | <u>I</u> nsère | Forma <u>t</u> | <u>0</u>                                 |
|-----------------------------------|----------------|----------------|------------------------------------------|
| √ <u>B</u> arre d'outils          |                |                |                                          |
| <u>Z</u> oom                      |                |                |                                          |
| <u>G</u> raphiqu                  | e              |                | E                                        |
| <u>T</u> ableur                   |                |                | [                                        |
| √ <u>Q</u> uadrillage             |                |                |                                          |
| Formu <u>l</u> es .               |                |                |                                          |
| <u>E</u> n-têtes et pieds de page |                |                |                                          |
|                                   |                |                | r an an an an an an an an an an an an an |

2 - Dans la boîte de dialogue suivante, taper le texte demandé dans la zone « **En-tête** ».

Exemple : pour entrer le « **nom du fichier** » et la « **date** » séparés par un tiret et **centré** sur la page, il faut taper ce qui se trouve sur l'écran ci-dessous : **&c&n - &l** 

|                                                            | En-têtes et pieds de page |          |
|------------------------------------------------------------|---------------------------|----------|
| <u>E</u> n-tête:                                           | tetn - ti                 | ОК       |
| <u>P</u> ied de page:                                      |                           | Annuler  |
| <u> </u>                                                   | ête sur la 1re page       | <u>?</u> |
| Aucun pied de page sur la 1re page                         |                           |          |
| 🔲 Utiliser un en-tête et un pied de page comme paragraphes |                           |          |
|                                                            |                           |          |

3 - Enfin cliquer sur **OK**.

Ce texte n'est visible qu'en aperçu et sera imprimé.

## **INSÉRER UN PIED DE PAGE**

Fiche-guide n° 14

1 - Dans le menu **Affichage**, cliquer sur la commande **En-têtes et pieds de page...** 

| <u>A</u> ffichage                 | <u>I</u> nsère | Forma <u>t</u> | 0          |
|-----------------------------------|----------------|----------------|------------|
| √ <u>B</u> arre d'outils          |                |                |            |
| <u>Z</u> oom                      |                |                |            |
| <u>G</u> raphiqu                  | e              |                |            |
| Tableur                           |                |                |            |
| √ Quadrillage                     |                |                | T          |
| Formules                          |                |                |            |
| <u>E</u> n-têtes et pieds de page |                |                |            |
| 1                                 |                |                | η <u>e</u> |

2 - Dans la boîte de dialogue suivante, taper le texte demandé dans la zone « **Pied de page** ».

Exemple : pour entrer le « **numéro de la page** » à droite de la page, il faut taper ce qui se trouve sur l'écran ci-dessous : **&d&p** 

| En-têtes et pieds de page                                    |         |
|--------------------------------------------------------------|---------|
| En-tête:                                                     | ОК      |
| Pied de page: &d&p                                           | Annuler |
| Aucun en-tête sur la 1re page                                | 2       |
| Aucun pied de page sur la 1re page                           |         |
| 🔲 🔲 Utiliser un en-tête et un pied de page comme paragraphes |         |
|                                                              |         |

3 - Enfin cliquer sur **OK**.

Ce texte n'est visible qu'en aperçu et sera imprimé.

## LES DIFFÉRENTS FORMATS DES NOMBRES

Fiche-guide n° 15

- 1 Sélectionner la ou les cellules contenant les nombres à formater.
- 2 Dans le menu Format, cliquer sur la commande Nombres...

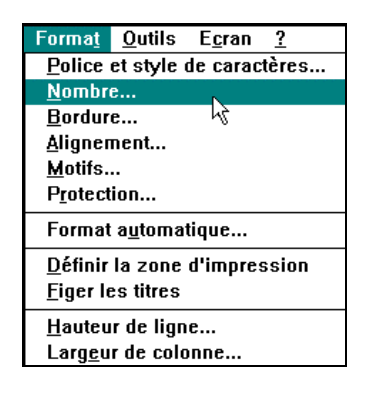

3 - Dans la boîte de dialogue suivante, sélectionner le format voulu en cliquant sur le « bouton radio » correspondant :

- fixe, si l'on veut un nombre précis de décimales,
- monétaire, pour faire apparaître le F de francs,
- date, pour disposer de formats de date prédéfinis...

|                                                                                                    | Nombre                                            |                                                                                           |
|----------------------------------------------------------------------------------------------------|---------------------------------------------------|-------------------------------------------------------------------------------------------|
| Format<br>Standard<br>Fixe<br>Monétaire<br>Sép <u>a</u> rateur de milliers<br>Pourcentage<br>Exponentiel<br>Zéros non significatifs<br>Fraction<br>Yrai/Faux<br>Date<br>Heure | Options<br>Fixe<br><u>N</u> ombre de décimales: 2 | Choisissez un<br>format à gauche,<br>puis sélectionnez<br>une(des)<br>option(s) à droite. |
|                                                                                                    |                                                   |                                                                                           |

4 - Enfin cliquer sur OK.

#### **ORNER LES CELLULES D'UNE TRAME, D'UN MOTIF** Fiche-guide n° 16

- 1 Sélectionner la ou les cellules à orner.
- 2 Dans le menu Format, cliquer sur la commande Motifs...

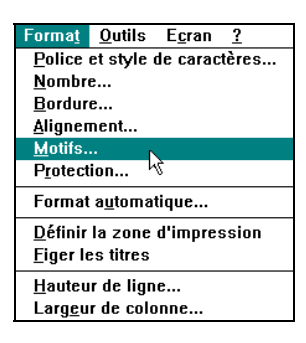

3 - Dans les 3 listes déroulantes qui suivent, cliquer sur : - le motif choisi (la trame)

| - | -                     | Motifs    |                                                                           |
|---|-----------------------|-----------|---------------------------------------------------------------------------|
|   | Ombrage               |           |                                                                           |
|   | <u>M</u> otif:        | Aucun 🛨   |                                                                           |
|   | <u>P</u> remier plan: | Aucun + 🕅 | Annuler                                                                   |
|   | <u>A</u> rrière-plan: |           | 2                                                                         |
|   | Exemple               |           | Choisissez une<br>option d'ombrage<br>pour personnaliser<br>la sélection. |
|   |                       |           |                                                                           |

- la couleur de premier plan (couleur des lignes du motif)
- la couleur d'arrière-plan (fond de la trame choisie).

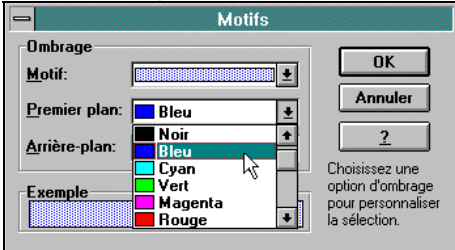

4 - Enfin cliquer sur OK.